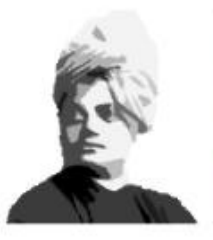

Swami Vivekananda Contributor Personality Program

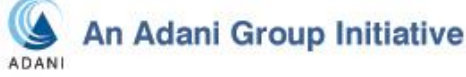

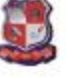

DESIGNED AND DEVELOPED BY

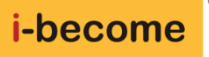

## Student's Roadmap for getting started

on the Swami Vivekananda Contributor Personality Program (SVCPP)

## How to get this **free**\* Study Material for yourself

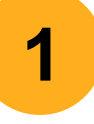

- **Submit** your name, course, email-id, and mobile number to your faculty. (*Note:* In case you don't have a mobile phone, you can give the number of a trusted relative or friend. Ensure the email-id and mobile number are working and accessible by you).
- 2
- Your faculty will then send this to the i-become team to register you onto the I-Become ActivGuide<sup>™</sup> Website (<u>http://gtu.ibecome.in/</u>).

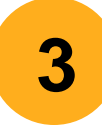

Once registered, you will receive an "invitation email" at the email-id you had submitted. Open this email and follow the given guidelines to **complete your** registration process and "activate" your course. You will get a username and password. (*Note: In case you face any issues, write to snehal.v@ckrinfo.com*)

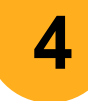

Go to (<u>http://gtu.ibecome.in/</u>) and **log into** your personal account.

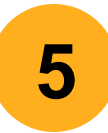

6

- Select any Program Unit (eg: Unit 1: Who is a Contributor). Inside this Unit page, you will see the **Study Booklet for the Unit**. Click to open it. Right-click **to print it**. *Ensure you carry this printed booklet for your next class*.
- You are now ready to begin! Freely explore as many rich-media units as you wish, by logging into your own personal I-Become ActivGuide<sup>™</sup> account.

\*The SVCP Program for all GTU students has been sponsored by the Adani Group